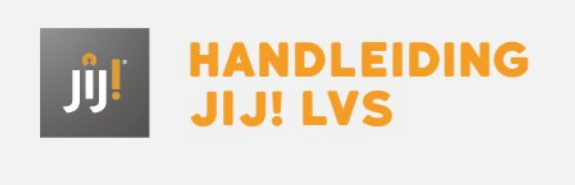

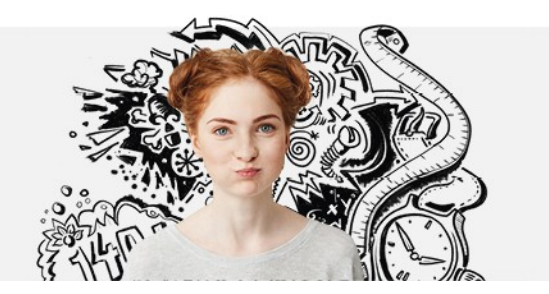

## HANDMATIG GEBRUIKERS DEACTIVEREN IN HET JIJ! LVS

Om gebruikers te deactiveren kun je het volgende stappenplan doorlopen. Wanneer een gebruiker niet actief is in het JIJ! LVS kan deze gebruiker niet inloggen. Ook is het niet mogelijk om toetsen in te plannen voor leerlingen die niet actief zijn. In het gebruikersoverzicht herken je niet-actieve gebruikers aan de grijze balk.

## Stap 1

Navigeer naar het tabblad 'Gebruikers' in het JIJ! LVS.

| JÛJÎ     | Instelling Afdelingen<br>Toetsen en resultaten [→ | Gebruikers   | Klassen | Toetsstatistieken | Theo van Test 🔒        |  |
|----------|---------------------------------------------------|--------------|---------|-------------------|------------------------|--|
| Gebru    | likers                                            | Hulpmiddelen | Gebruik | ters toevoegen    | Leerlingen samenvoegen |  |
| Zoek geb | oruikers                                          |              |         |                   | Q Toon filters         |  |
|          |                                                   |              |         |                   |                        |  |

## Stap 2

Zoek de gebruiker die je wilt deactiveren. Klik op de naam van de gebruiker

| ٳۯڔ        | Instelling<br>Toetsen en r | Afdelingen<br>resultaten [ <del>}</del> | Gebruike  | r <b>s</b> Klass | en Toetsstat    |               | Theo van Test 💧 |
|------------|----------------------------|-----------------------------------------|-----------|------------------|-----------------|---------------|-----------------|
| Gebru      | ikers                      |                                         | Hulpmidde | elen Ge          | bruikers toevoe | egen Leerling | en samenvoegen  |
| helpdesk_  | test                       |                                         |           |                  |                 | ٩             | Toon filters    |
| GEBRUIKER  | rsnaam 🗢                   | NAAN                                    | ♦ INSTEL  | LINGSNAAM 🗢      | AFDELINGSNAAI   | M ♦ KLASSEN ♦ | GEBRUIKERSROL 🗢 |
| helpdesk_  | test@bureau-ice.           | nl test                                 | ss Bureau | u ICE            | Hoofdafdeling   | g 2           | Leraar          |
| Gebruikers | 1-1 van 1                  |                                         |           | < <b>1</b> >     |                 |               |                 |
|            |                            |                                         |           |                  |                 |               |                 |
|            |                            |                                         |           |                  |                 |               |                 |

Stap 3 Klik op 'Wijzigen'.

| IJ.     |                        |  | Theo van Test |
|---------|------------------------|--|---------------|
| Terug   | test s s               |  | Wijzigen      |
|         |                        |  |               |
| 1. Gebr | ruikersrol             |  | ^             |
| Deze ge | bruiker heeft als rol: |  |               |
| Rol     | Leraar                 |  |               |
|         |                        |  | Volgende      |
|         | mone informatio        |  | ~             |

## Stap 4

Klik op 'Algemene informatie'. Zet bij 'Actief' het invulveld op 'nee'. Klik op 'Update gebruiker' om de gebruiker te deactiveren.

| 2. Algemene informa      | tie                                                        | ~ |
|--------------------------|------------------------------------------------------------|---|
| Voer alle gegevens van d | eze gebruiker in.                                          |   |
| Actief                   | Nee 🗸                                                      |   |
| Voor- en achternaam      | test                                                       |   |
| E-mailadres              | s<br>helpdesk_test@bureau-                                 |   |
| Afdeling                 | Kies een of meer afdelingen. Minstens 1 afdeling           |   |
|                          | Voor inactieve gebruikers kun je geen afdeling selecteren. |   |